## Gerät mit privatem WLAN verbinden

1. Das Netzwerksymbol in der Taskliste (unten rechts) anklicken.

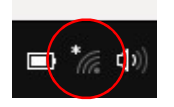

2. Das gewünschte WLAN-Netzwerk aussuchen und anklicken.

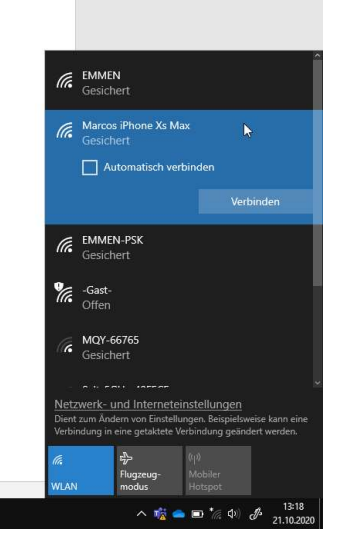

3. Den Haken «Automatisch verbinden» aktivieren und «Verbinden» anklicken.

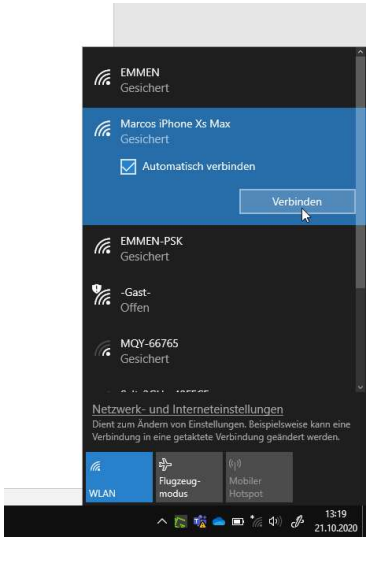

4. Das Passwort (Netzwerkschlüssel) für das gesicherte WLAN eingeben.

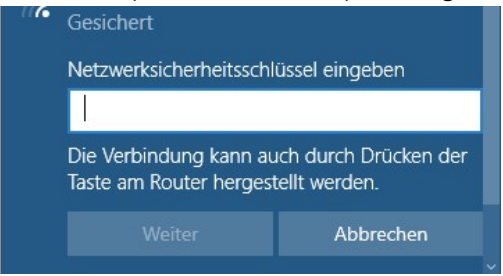

- 5. Die Mitteilung über die Sichtbarkeit der Geräte:
  - a. Für Heimnetzwerke darf «ja» ausgewählt werden.
  - b. Für öffentliche Netzwerke sollte «nein» ausgewählt werden.

| lle. | myOnHub                                                                                                    |  |
|------|----------------------------------------------------------------------------------------------------|--|
|      | Möchten Sie zulassen, dass Ihr PC von anderen<br>PCs und Geräten in diesem Netzwerk gefunden<br>werden kann?<br>Es wird empfohlen, diese Option für Heim- und<br>Firmennetzwerke zuzulassen, für öffentliche<br>Netzwerke jedoch nicht. |  |
|      |                                                                                                    |  |